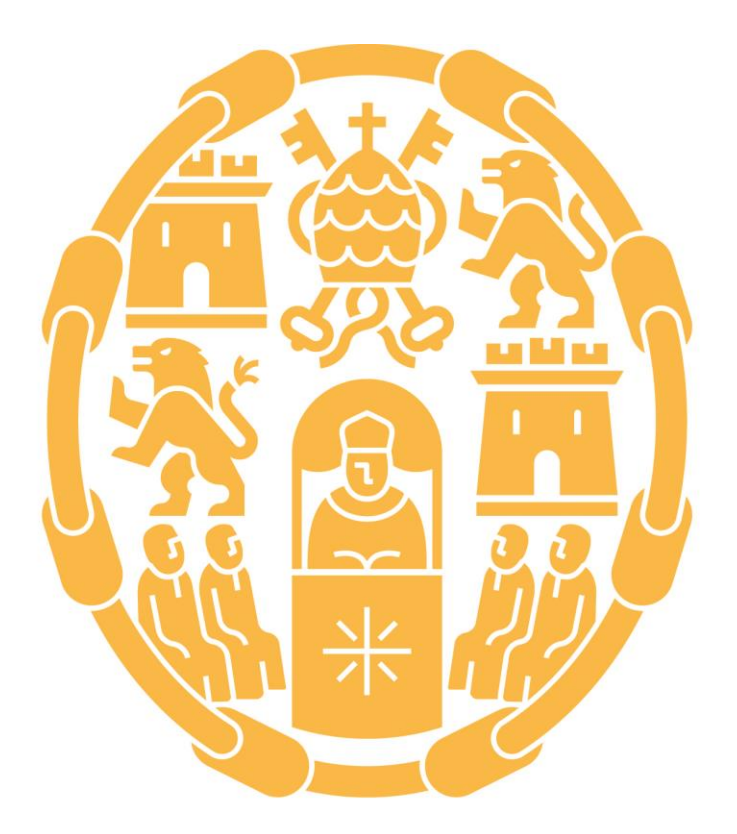

# Universidad Pontificia de Salamanca

Procedimiento para solicitar las prácticas en el Grado de Ciencias de la Actividad Física y del Deporte

> Practicum Curso 2023-2024

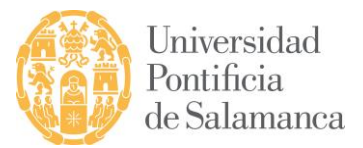

## PROCEDIMIENTO PARA SOLICITAR LAS PRÁCTICAS EN EL GRADO DE CIENCIAS DE LA ACTIVIDAD FÍSICA Y DEL DEPORTE. CURSO 2023/2024

\*Plazo para realizar este procedimiento: hasta el 20 de octubre de 2023 \*Realizar este procedimiento es obligatorio. Su correcta cumplimentación será absolutamente imprescindible para que sean válidas las prácticas y poder ser evaluado en la asignatura del Practicum.

#### 1. PASO 1

Si vas a realizar las prácticas escolares en Educación Secundaria en *un colegio o instituto de Salamanca provincia o en un centro deportivo,* debes esperar a que en el mes de septiembre el Departamento de Coordinación de Prácticas, te diga las plazas que hay, y una vez te digan cual te corresponde, debes realizar este procedimiento desde el paso 2.

Si vas a realizarlas en un colegio que conoces personalmente o quieres hacerlas fuera de la ciudad, *debes buscar tú mismo* tu plaza. Además de pedir permiso, debes recopilar de ese centro escolar la siguiente información: nombre, dirección, código postal, teléfono, localidad, provincia y e-mail. También información sobre quién será tu tutor/a de prácticas: nombre completo, NIF y e-mail. Toda esta información será imprescindible para completar la solicitud.

Para hacer las prácticas externas en un centro deportivo, a realizar en centros públicos o privados, <u>debes preferiblemente acogerte a las plazas ofertadas (con Acuerdo de Colaboración firmado), o bien buscar tú mismo un centro que te acoja siendo imprescindible la figura de un Licenciado, Diplomado o Entrenador Nacional (Nivel 3) como Tutor de Prácticas.</u>

Una vez que se tenga *el VºBº del centro en prácticas*, así *como consensuado con el Coordinador del Practicum el centro* dónde se van a realizar, se puede seguir con el paso 2. Antes hay que subir un documento Word a la tarea que ya está habilitada en la Plataforma con todos los datos del Centro, Dr./Dra. y Tutor/a. Desde la Coordinación de las Prácticas, se avisará del día desde el que se puede empezar a hacer la matriculación (Paso 2).

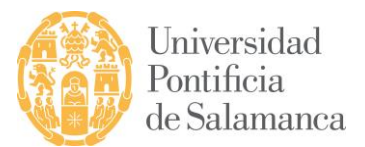

### 2. PASO 2

Una vez se tengan todos los datos del centro, accede al campus virtual de la Universidad Pontificia de Salamanca a través de la web: <u>www.upsa.es</u> con tus claves de usuario y contraseña.

### 3. PASO 3

Una vez dentro de la Intranet, debes acceder al menú *Prácticas y Empleo*. Saldrá un desplegable en el que encontrarás *Solicitud Centro Prácticas CAFYD*. Pulsa esa opción.

### 4. PASO 4

El sistema ya incluye de forma automática tus datos académicos y del Practicum. Completa ahora el formulario con el resto de información que es solicitada.

Completa los **DATOS DEL CENTRO** en donde realizarás las prácticas. Selecciona la provincia, la localidad y el centro. En el caso de que tu centro NO ESTUVIERA INCLUIDO en la aplicación informática de la intranet de la UPSA, debes escribir un mail: <u>practicaspres.cafyd@upsa.es</u>, para facilitar los datos del centro (nombre del centro, calle, número código postal, teléfono, localidad y provincia) y que se puedan incluir.

### Una vez elegido el centro, indica el PERIODO en que realizarás tus prácticas:

- Modalidad presencial: **Período normalizado** (del 06 de noviembre al 15 de diciembre de 2023).

(En el caso de que solicites la **exención de las prácticas**, marca simplemente la casilla correspondiente y pulsa directamente "*GUARDAR Y GENERAR DOCUMENTO*". Una vez impreso, tiene que ser escaneado y subido a la plataforma del Practicum en el espacio habilitado junto a la documentación requerida (consultar guía de prácticas). Enviar según las indicaciones del Paso 5.

En DATOS TUTOR/A DE PRÁCTICAS, escribe sus apellidos, nombre y NIF (8 números seguidos de la letra) y su e-mail (IMPORTANTE ASEGURARSE DE ESCRIBIR BIEN LOS DATOS DEL TUTOR EN LA FICHA).

![](_page_3_Picture_1.jpeg)

Ahora pulsa sobre **GUARDAR Y GENERAR DOCUMENTO**. Aparecerá un PDF con la solicitud cumplimentada. Podrá guardarse o imprimirse directamente. Si existiera algún error en los datos, vuelve a empezar.

### 5. PASO 5

Una vez generada la SOLICITUD DE PLAZA DE PRÁCTICAS, se ha de imprimir, llevar al Centro para que sea firmada y sellada, y *ESCANEARLO Y SUBIRLO A LA PLATAFORMA DEL PRACTICUM* en el espacio asignado para la SOLICITUD DE PLAZA. *Plazo máximo hasta el 20 de octubre de 2023 a las 23:59 horas.* 

4